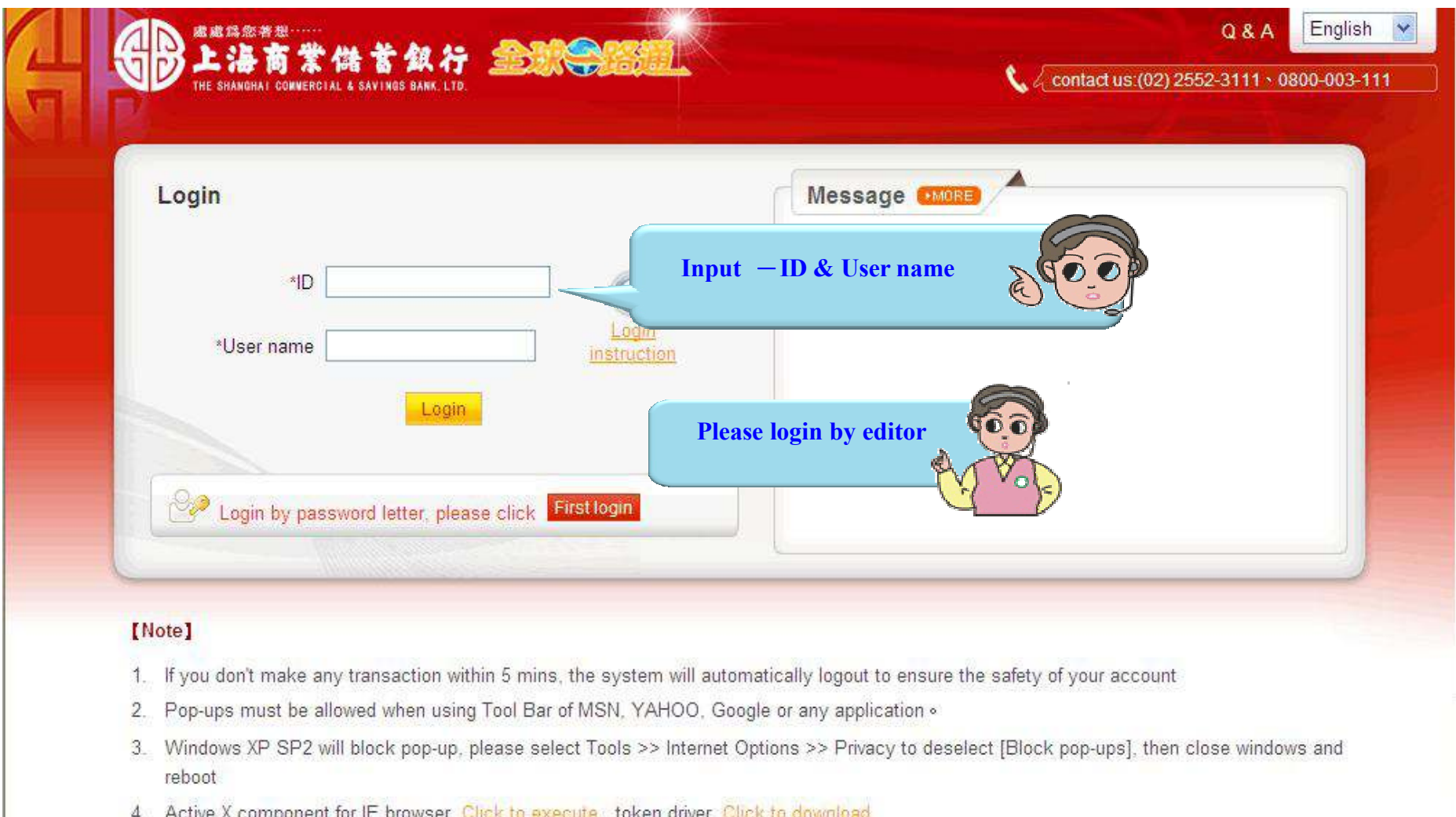

4. Active X component for IE browser Click to execute, token driver Click to download

| Login       |                      | Message •••• | • |  |
|-------------|----------------------|--------------|---|--|
| *ID 0000000 | ]                    |              |   |  |
| *User name  | Login<br>instruction |              |   |  |
| Login       | Click "Login"        | CO CO        |   |  |

- 1. If you don't make any transaction within 5 mins, the system will automatically logout to ensure the safety of your account
- 2. Pop-ups must be allowed when using Tool Bar of MSN, YAHOO, Google or any application •
- Windows XP SP2 will block pop-up, please select Tools >> Internet Options >> Privacy to deselect [Block pop-ups], then close windows and reboot
- 4. Active X component for IE browser Click to execute, token driver Click to download

|           | an a thainn an an an an an an an an an an an an a                                        | - Martinese Martinese Strategies                |                  |   |
|-----------|------------------------------------------------------------------------------------------|-------------------------------------------------|------------------|---|
| TO<br>You | XXX<br>NYCHENG Ms./Mr., Welcon<br>Ir e-mail: T****958@GMAII<br>For your safety, please v | ne!<br>COM<br>erify your information before you | u input password |   |
|           | *Password                                                                                | 3600 CAPTCHA                                    | vord &           |   |
|           | Regen.                                                                                   |                                                 |                  | 8 |
|           |                                                                                          |                                                 |                  |   |

## [Note]

- 1. This system is case-sensitive, please note "Caps Lock" when entry password and change password regularly
- 2. If you are certificate holder and your e-mail information is not displayed, please provide it by [Update user information] function after login

|                                                                                                    |                                                                                |                     | And a state of the state of the |                |    |
|----------------------------------------------------------------------------------------------------|--------------------------------------------------------------------------------|---------------------|---------------------------------|----------------|----|
| T(<br>Ye                                                                                                    | XXX<br>DNYCHENG Ms./Mr., Wo<br>our e-mail: T****958@G<br>For your safety, plea | elcome!<br>MAIL.COM | on before you input pas         | ssword         |    |
|                                                                                                    | *Password                                                                      | •••••               |                                 |                |    |
|                                                                                                    | *САРТСНА                                                                       | 23600               |                                 |                |    |
|                                                                                                    |                                                                                | 02600               |                                 | Click "Confirm | n" |
| and the state of the state of the state of the state of the state of the state of the state of the state of the | Regen.                                                                         | 23600               |                                 |                |    |

## [Note]

- 1. This system is case-sensitive, please note "Caps Lock" when entry password and change password regularly
- 2. If you are certificate holder and your e-mail information is not displayed, please provide it by [Update user information] function after login

| Essentes/Dessit                                           | Home A/C inquiry Payment I Irade          | Loan   Time deposit   Investment   Others                                              |
|-----------------------------------------------------------|-------------------------------------------|----------------------------------------------------------------------------------------|
| Single payment (TWD)<br>Multiple payment (TWD)            | Login information                         | k "Payment"<br>2015/10/19 14:30:25 (IP:10.1.205.139)                                   |
| Single payment (FX)                                       | ID: A12.                                  | Latest failed login 2015/10/19 14:30:18 (IP:10.1.205.139)                              |
| Remit & preset payee data<br>FX)<br>Multiple payment (FX) | User: TONY                                | time: Password error Latest Current A/C balance 2015/10/19 15:00:28 successful trans.: |
| Standing payment cancellation                             | 🥁 Message (within 3 days) 🚥 Research More | Latest failed Change token password 2015/09/17 16:59:5                                 |
| SWIFT MSG for outward emittance                           | Unread SEQ Notify time                    | Message                                                                                |
| <sup>o</sup> avment status                                | A. A. A.                                  | No data                                                                                |

| Transfer/Remit –<br>Single payment (TWD)<br>Multiple payment (TWD) | Open "transfer /Ro<br>"Single payment(T | emit"and Click<br>WD)          |                        |                  | Welcome *               |      |
|--------------------------------------------------------------------|-----------------------------------------|--------------------------------|------------------------|------------------|-------------------------|------|
| Single payment (FX)<br>Remit & preset payee data                   | *Payment date                           | 2015/10/20                     | ow to cancel           |                  |                         |      |
| (FX)                                                               | Payment detail                          |                                |                        |                  |                         |      |
| Multiple payment (FX)                                              | *Payer ID/name                          | I 💌                            |                        |                  |                         |      |
| Standing payment<br>cancellation                                   | *Paying bank & A/C                      | Select                         | ~                      |                  |                         |      |
| SWIFT MSG for outward                                              | *Debit amount                           |                                | ]                      |                  |                         |      |
| remittance                                                         | Details Query payee Sa                  | ve payee                       |                        |                  |                         |      |
| Payment status                                                     | *Receiver bank                          | Bank code                      |                        |                  |                         |      |
| Salary +                                                           | *Payee A/C                              |                                |                        |                  |                         |      |
| Inward remittance (FX)                                             | Payee ID                                |                                |                        |                  |                         |      |
| FEDI payment from +<br>other bank's A/C                            | Payee                                   |                                |                        |                  |                         |      |
| A/C Management +                                                   | Advise payee                            | Notice of standing tran e-mail | s. result Advis        | se trans, result | (Please separate e-n    |      |
|                                                                    | *Fee paid by                            | Paid by payer                  | Paid by payee          |                  |                         |      |
|                                                                    | Memo                                    | Inly Chinese character, lette  | r. figure, symbol as / | -(){}.#*~=\$and  | f space are acceptable) |      |
|                                                                    | Template name [                         | Save as tempi                  | ate                    |                  |                         |      |
|                                                                    | Invoice Information                     | a                              |                        |                  |                         |      |
|                                                                    | SEQ Invoice No                          | *Invoice date                  | "Amount                | Ren              | nark                    | Dele |
|                                                                    | Invoice information reference           | only                           |                        |                  |                         |      |

|                                                  | Home A/C inquiry                | Payment                      | Trade                        | Loan                | 1 Time de      | eposit I | Investm |
|--------------------------------------------------|---------------------------------|------------------------------|------------------------------|---------------------|----------------|----------|---------|
| Transfer/Remit –                                 | Payment > Transfer/Remit > Sing | e payment (TWD)              |                              |                     |                |          |         |
| Single payment (TWD)                             | Single payment (TWD)            | Draft list                   | Template                     |                     |                |          |         |
| Multiple payment (TWD)                           | Case No                         |                              |                              |                     | C              |          |         |
| Single payment (FX)<br>Remit & preset payee data | *Payment date                   | 2015/10/ Step1 :<br>Stanc    | select "Payi<br>d input "Deb | ng bank<br>it amoun | account<br>at" | Ō        |         |
| (FX)                                             | Payment detail                  |                              |                              |                     |                |          |         |
| Multiple payment (FX)                            | *Payer ID/name                  | A122                         |                              |                     |                |          |         |
| Standing payment<br>cancellation                 | *Paying bank & A/C              | 上銀營 02203000                 | 737266                       | ~                   | Balance inqu   | iry      |         |
| SWIFT MSG for outward remittance                 | *Debit amount                   | 021010000                    | 09'<br>73'                   |                     |                |          |         |
| Davarant status                                  | Details Query payee Sa          | e paye 022040000             | 00                           |                     |                |          |         |
| Salanı                                           | *Receiver bank                  | 242030003<br>Bank 0242030003 | 35 .<br>35-                  |                     |                |          |         |
| Salary +                                         | *Payee A/C                      |                              | 11                           |                     |                |          |         |
| Inward remittance (FX)-                          | e com yes                       |                              |                              | 1                   |                |          |         |
| FEDI payment from +                              | Payee ID                        |                              |                              |                     |                |          |         |
| other bank's A/C                                 | *Pavee                          |                              |                              | 1                   |                |          |         |

|   |                                                  | Home   A/C inquiry   Payment   Trade   Loan   Time deposit   Investme                                   | ent  |
|---|--------------------------------------------------|----------------------------------------------------------------------------------------------------|------|
| 1 | Transfer/Remit –                                 | Payment > Transfer/Remit > Single payment (TWD)                                                         | 1    |
|   | <ul> <li>Single payment (TWD)</li> </ul>         | Single payment (TWD)                                                                                    |      |
|   | Multiple payment (TWD)                           | Case No                                                                                                 |      |
|   | Single payment (FX)<br>Remit & preset payee data | Payment date     2015/10/20     Standing trans. not allow to cancel                                     |      |
|   | (FX)                                             | Payment detail                                                                                          |      |
|   | Multiple payment (FX)                            | *Payer ID/name A12 <sup>-</sup> M                                                                       |      |
|   | Standing payment<br>cancellation                 | *Paying bank & Step 2 : Click "Query payee"to                                                           |      |
|   | SWIFT MSG for outward<br>remittance              | *Debit amy select payee                                                                                 |      |
|   | Payment status                                   | Details Query payee                                                                                     |      |
| 1 | Salary +                                         | *Receiver bank Bank code                                                                                |      |
|   | Inword comittance (EV)                           | *Payee A/C                                                                                              |      |
|   | mwaru rennuance (FA <del>J</del>                 | Payee ID                                                                                                |      |
|   | FEDI payment from +<br>other bank's A/C          | *Payee Attention ! If the payee information was not on file, you                                        |      |
|   | A/C Management +                                 | Advise payee Advise payee Press the "Save payee ", you can find it from "Query payee" next time (Please | e se |

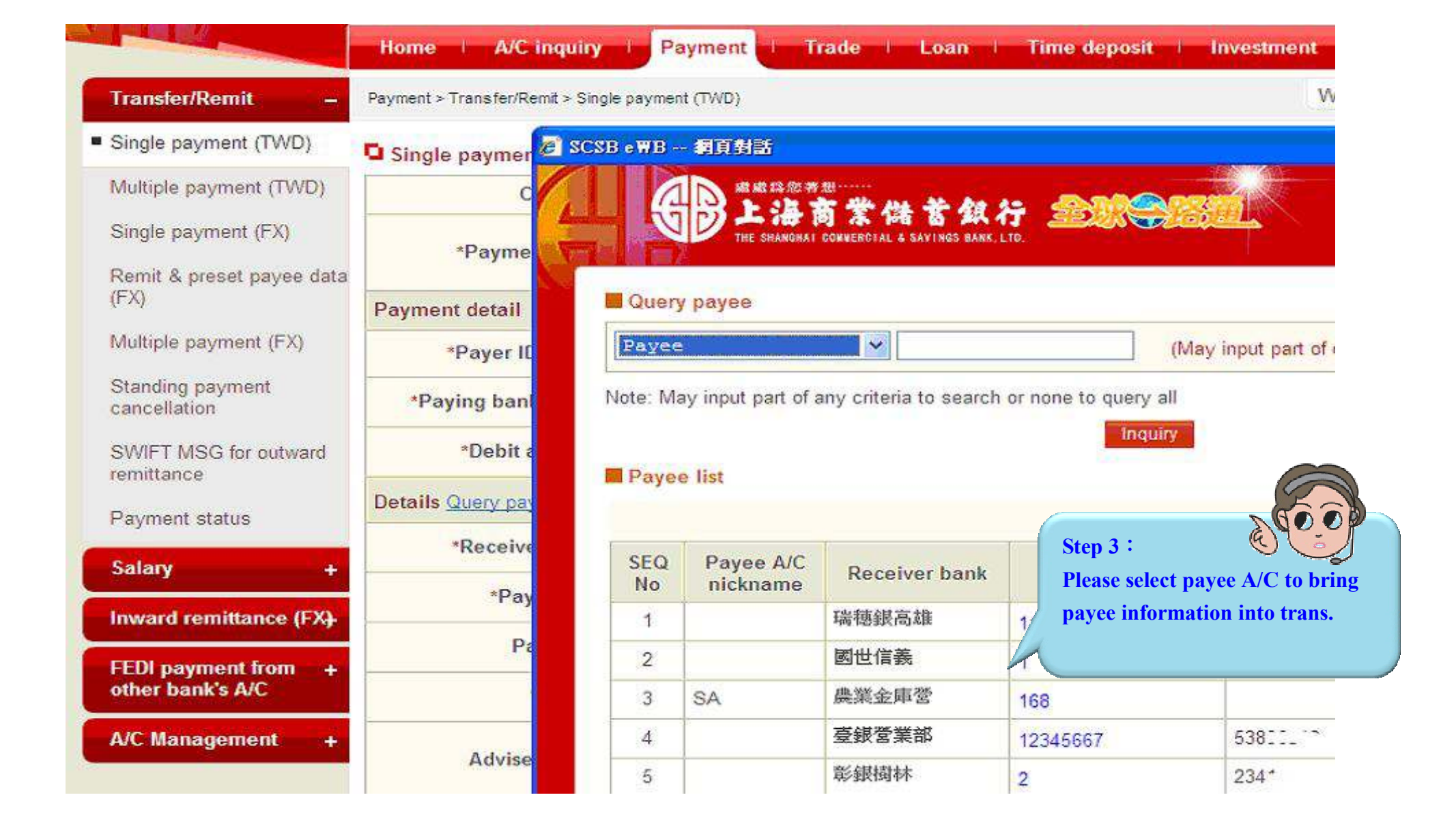

|                                                                                                    | Home   A/C inquiry   Payment   Trade   Loan   Time deposit   I      | ivestment |
|----------------------------------------------------------------------------------------------------|---------------------------------------------------------------------|-----------|
| Transfer/Remit –                                                                                              | Payment > Transfer/Remit > Single payment (TWD)                     |           |
| Single payment (TWD)                                                                                          | Single payment (TWD)                                                |           |
| Multiple payment (TWD)                                                                                        | Čase No                                                             |           |
| Single payment (FX)<br>Remit & preset payee data                                                              | Payment date     2015/10/20     Standing trans. not allow to cancel |           |
| (FX)                                                                                                    | Payment detail                                                      |           |
| Multiple payment (FX)                                                                                         | *Payer ID/name A122*****                                            |           |
| Standing payment<br>cancellation                                                                              | *Paying bank & A/C 上銀營 02203 Salance inquiry                        |           |
| SWIFT MSG for outward                                                                                         | *Debit amount 1000                                                  |           |
| emittarice                                                                                                    | Details Query payee Save payee                                      |           |
| Payment status                                                                                                | *Receiver bank Bank code 0180012                                    |           |
| Salary +                                                                                                    | 2Payros A/C [162                                                    |           |
| Inward remittance (FX)                                                                                        |                                                                     |           |
| FEDI payment from +                                                                                           | Payee ID                                                            |           |
| other bank's A/C                                                                                              | *Payee 1111                                                         |           |
| A/C Management +                                                                                              | Advise payee                                                        | (Disease) |
| Attention!! Please clic<br>notify rechecker/appr<br>recheck/approve tran<br>task" function depend<br>workflow | k [Submit] and<br>over to<br>saction by "My<br>s on your            | ){].w.    |
|                                                                                                    | Invoice information + Add                                           |           |
|                                                                                                    | SEQ Invoice No Invoice date "Approve"                               | (ref      |
|                                                                                                    |                                                                     | NC.       |

| Single payment (TWD)                | Single payment (TWD)  |                  |                  |                      |                      |
|-------------------------------------|-----------------------|------------------|------------------|----------------------|----------------------|
| Multiple payment (TWD)              | Case No               |                  |                  |                      |                      |
| Single payment (FX)                 | Payment date          | 2015/10/20       |                  |                      |                      |
| Remit & preset payee data           | Payment detail        |                  | Check Paym       | ent detail and click | The A                |
| FX)                                 | Payer ID/name         | A1221            | "confirm app     |                      |                      |
| Multiple payment (FX)               | Paying bank & A/C     | , 02203007       |                  |                      | <u> </u>             |
| Standing payment                    | Debit amount          | 1,000            |                  |                      |                      |
| cancellation                        | Details               |                  |                  |                      |                      |
| SWIFT MSG for outward<br>remittance | Receiver bank         | 0180012 '        |                  |                      |                      |
| Payment status                      | Payee A/C             | 168              |                  |                      |                      |
| And a second second second second   | Payee ID              |                  |                  |                      |                      |
| Salary +                            | Payee                 | 1111             |                  |                      |                      |
| Inward remittance (FX)              | Advise payee          | Notice of standi | ng trans. result | 🗌 Advise trans. resu | iðt                  |
| FEDI pay<br>other bar               | lt "confirm rochool." | bý paver         |                  |                      | 6                    |
| Attention ! cit                     | r workflow            | <b>6 6</b> 款業務   |                  | Attention   Before   | clicking "confirm    |
| A/C Mana ucpends on you             | A A                   | W.               |                  | Artention ; Defore   | to income to keep to |

| Transfer/Remit –                    | Payment > Transfer/Remit > Sing | le payment (TWD)                                             | Welcome ? | TONY |
|-------------------------------------|---------------------------------|--------------------------------------------------------------|-----------|------|
| Single payment (TWD)                | Single payment (TWD)            |                                                              |           | Pr   |
| Multiple payment (TWD)              | Case No                         |                                                              |           |      |
| Single payment (FX)                 | Payment date                    | 2015/10/20                                                   |           |      |
| Remit & preset pavee data           | Payment detail                  |                                                              |           |      |
| (FX)                                | Payer ID/name                   | A1221.                                                       |           |      |
| Multiple payment (FX)               | Paying bank & A/C               | 上銀營 022031                                                   |           |      |
| Standing payment                    | Debit amount                    | 1.000                                                        |           |      |
| cancellation                        | Details                         | Confirm the verificatio                                      | n code 🔀  |      |
| SWIFT MSG for outward<br>remittance | Receiver bank                   | 0180012 7321                                                 | 01        |      |
| Payment status                      | Payee A/C                       | 168 ОК                                                       | Cancel    |      |
|                                     | Payee ID                        |                                                              | Renew     |      |
| Salary +                            | Payee                           | 1111                                                         |           |      |
| Inward remittance (FX)              | Advise payee                    | Notice of standing trans. result Advise trans. result e-mail |           |      |
| other bank's A/C                    | Fee paid by                     | Paid by payer                                                |           | 6    |
| A/C Management +                    | Business type                   | 預付款業務                                                        |           | 2    |
|                                     | Memo                            |                                                              | E C       | 5    |

| Transfer/Remit –                    | Payment > Transfer/Remit > Sing | Welcome ? TONY                                                 |
|-------------------------------------|---------------------------------|----------------------------------------------------------------|
| Single payment (TWD)                | Single payment (TWD)            | Pr                                                             |
| Multiple payment (TWD)              | Case No                         |                                                                |
| Single payment (FX)                 | Payment date                    | 2015/10/20                                                     |
| Remit & preset pavee data           | Payment detail                  |                                                                |
| (FX)                                | Payer ID/name                   | A1221.                                                         |
| Multiple payment (FX)               | Paying bank & A/C               | 上銀營 022031_ 7                                                  |
| Standing payment                    | Debit amount                    | 1.000                                                          |
| cancellation                        | Details                         | Confirm the verification code                                  |
| SWIFT MSG for outward<br>remittance | Receiver bank                   | 0180012 13 21 01                                               |
| Payment status                      | Payee A/C                       | 168 OK Cancel                                                  |
| C-1                                 | Payee ID                        | [732101] Renew                                                 |
| salary +                            | Payee                           | 1111                                                           |
| Inward remittance (FX)              | Advise payee                    | Notice of standing trans. result Advise trans. resu Click "OK" |
| other bank's A/C                    | Fee paid by                     | Paid by payer                                                  |
| A/C Management +                    | Business type                   | 預付款業務                                                          |
|                                     | Memo                            |                                                                |

| Single payment (TWD)                | Single payment (TWD) |                                     |                       |                   |                     | 🖨 Pr |
|-------------------------------------|----------------------|-------------------------------------|-----------------------|-------------------|---------------------|------|
| Multiple payment (TWD)              | Case No              |                                     |                       |                   |                     |      |
| Single payment (FX)                 | Payment date         | 2015/10/20                          |                       |                   |                     |      |
| Remit & preset pavee data           | Payment detail       |                                     |                       |                   |                     |      |
| (FX)                                | Payer ID/name        | A1221                               |                       |                   |                     |      |
| Multiple payment (FX)               | Paying bank & A/C    | 上銀營 022031                          |                       |                   |                     |      |
| Standing payment                    | Debit amount         | 1,000                               |                       |                   |                     |      |
| cancellation                        | Details              | 4                                   | 📂 🔊 🐴                 | ease draw out v   | our token first and |      |
| SWIFT MSG for outward<br>remittance | Receiver bank        | 0180012                             | in:                   | sert again.<br>56 |                     |      |
| Payment status                      | Payee A/C            | 168                                 |                       | Car               | rol                 |      |
|                                     | Payee ID             |                                     |                       | Carr              |                     |      |
| Salary +                            | Payee                | 1111                                |                       |                   |                     |      |
| Inward remittance (FX)              | Advise payee         | Notice of standing trans.<br>e-mail | resv<br>Please draw o | ut vour token     | first and           | 6    |
| other bank's A/C                    | Fee paid by          | Paid by payer                       | insert angain.        |                   | A V                 |      |
| A/C Management +                    | Business type        | 預付款業務                               |                       |                   | Q                   | Ð    |
|                                     | Memo                 |                                     |                       |                   |                     |      |

| Transfer/Remit –                    | Payment > Transfer/Remit > Sing | le payment (TWD)                        |                 | Welcome : | TONY. |  |  |  |
|-------------------------------------|---------------------------------|-----------------------------------------|-----------------|-----------|-------|--|--|--|
| Single payment (TWD)                | Single payment (TWD)            |                                         |                 |           | 🖨 Pri |  |  |  |
| Multiple payment (TWD)              | Case No                         |                                         |                 |           |       |  |  |  |
| Single payment (FX)                 | Payment date                    | 2015/10/20                              |                 |           |       |  |  |  |
| Remit & preset pavee data           | Payment detail                  |                                         |                 |           |       |  |  |  |
| (FX)                                | Payer ID/name                   | A1221.                                  |                 |           |       |  |  |  |
| Multiple payment (FX)               | Paying bank & A/C               | 上銀營 022031_ 「                           |                 |           |       |  |  |  |
| Standing payment<br>cancellation    | Debit amount                    | 1,000                                   |                 |           |       |  |  |  |
|                                     | Details                         |                                         | PIN CODE VERIFY |           |       |  |  |  |
| SWIFT MSG for outward<br>remittance | Receiver bank                   | 0180012                                 |                 |           |       |  |  |  |
| Payment status                      | Payee A/C                       | 168                                     | PIN 6 ~ 16 bit  | Yes       |       |  |  |  |
|                                     | Payee ID                        |                                         |                 | Cancel    |       |  |  |  |
| Salary +                            | Payee                           | 1111                                    |                 |           |       |  |  |  |
| Inward remittance (FX)              | Advise payee                    | Notice of standing trans. result e-mail | Advise t        | nessword  |       |  |  |  |
| other bank's A/C                    | Fee paid by                     | Paid by payer                           | Input token     | s so o    |       |  |  |  |
| A/C Management +                    | Business type                   | 預付款業務                                   |                 | () (i)    |       |  |  |  |
|                                     | Memo                            |                                         |                 |           |       |  |  |  |

| Transfer/Remit –                    | Payment > Transfer/Remit > Sing | le payment (TWD) Welcome ; TONY +                            |  |  |  |  |  |
|-------------------------------------|---------------------------------|--------------------------------------------------------------|--|--|--|--|--|
| Single payment (TWD)                | Single payment (TWD)            | 🖨 Prin                                                       |  |  |  |  |  |
| Multiple payment (TWD)              | Case No                         |                                                              |  |  |  |  |  |
| Single payment (FX)                 | Payment date                    | 2015/10/20                                                   |  |  |  |  |  |
| Remit & preset payee data<br>(FX)   | Payment detail                  |                                                              |  |  |  |  |  |
|                                     | Payer ID/name                   | A1221.                                                       |  |  |  |  |  |
| Multiple payment (FX)               | Paying bank & A/C               | 上銀營 022031. 「                                                |  |  |  |  |  |
| Standing payment<br>cancellation    | Debit amount                    | 1.000                                                        |  |  |  |  |  |
|                                     | Details                         | PIN CODE VERIFY                                              |  |  |  |  |  |
| SWIFT MSG for outward<br>remittance | Receiver bank                   | 0180012                                                      |  |  |  |  |  |
| Payment status                      | Payee A/C                       | 168 Yes Click "Yes"                                          |  |  |  |  |  |
|                                     | Payee ID                        | Cancel                                                       |  |  |  |  |  |
| Salary +                            | Payee                           | 1111                                                         |  |  |  |  |  |
| Inward remittance (FX <del>)</del>  | Advise payee                    | Notice of standing trans. result Advise trans. result e-mail |  |  |  |  |  |
| other bank's A/C                    | Fee paid by                     | Paid by payer                                                |  |  |  |  |  |
| A/C Management +                    | Business type                   | 預付款業務                                                        |  |  |  |  |  |
|                                     | Memo                            |                                                              |  |  |  |  |  |

|                                  | Home A/C inquiry                | Payment           | Trade   Loan       | Time deposit | Investment Others |                    |
|----------------------------------|---------------------------------|-------------------|--------------------|--------------|-------------------|--------------------|
| ransfer/Remit –                  | Payment > Transfer/Remit > Sing | le payment (TWD)  |                    |              | Welcome :         | ्, <sup>4</sup> ,1 |
| ingle payment (TWD)              | Single payment (TWD)            | B                 |                    |              |                   |                    |
| lultiple payment (TWD)           | Trans. information              | Trans. successful | Trans. succe       | ssful        |                   |                    |
| ingle payment (FX)               |                                 |                   | Eunction page Draf | liet Mytack  |                   |                    |
| emit & preset payee data<br>'X)  |                                 |                   | Tuncion page Dran  | HOL MY LOOK  |                   |                    |
| lultiple payment (FX)            |                                 |                   |                    |              |                   |                    |
| tanding payment<br>ancellation   |                                 |                   |                    |              |                   |                    |
| WIFT MSG for outward<br>mittance |                                 |                   |                    |              |                   |                    |
| ayment status                    |                                 |                   |                    |              |                   |                    |
| alary +                          |                                 |                   |                    |              |                   |                    |
| ward remittance (FX)             |                                 |                   |                    |              |                   |                    |
|                                  |                                 |                   |                    |              |                   |                    |